※계정 신청은 반드시 마이크로 오피스 365 계정(XXX@ynu.kr)을 사용하여야 합니다.

. 신청주소 : https://office.yu.ac.kr (대학홈페이지-대학생활-U 캠퍼스-오피스 365 메뉴)

- 계정이 없을 경우 계정 신청

- 계정이 있을 경우 다음 페이지로 이동

[확인사항] 영남대학교 마이크로 오피스 365 계정이 있는 지 확인합니다. (XXX@ynu.kr 형태)

### 영남대학교 윈도우 OS Key 및 다운로드 절차 안내

• <u>https://azureforeducation.microsoft.com/devtools</u> 접속

#### ← → C 🙁 azureforeducation.microsoft.com/devtools

| Microsoft Azure | Order | Manage FAQ Sign in                                                                                                    |  |  |  |  |  |  |  |  |
|-----------------|-------|----------------------------------------------------------------------------------------------------|--|--|--|--|--|--|--|--|
|                 |       | udents—you're almost there! The developer tools and learning resources that were previously part of your Imagine account are now available with Azure Dev Tools for Teaching. Sign in using<br>e button below—you'll be taken to a page requesting you to sign in using a Microsoft Account. Learn about Microsoft Accounts <u>here.</u> |  |  |  |  |  |  |  |  |
|                 |       | Jote: Please use the email you provided for your previous Imagine subscription access when creating a new Microsoft Account.                                                                                                    |  |  |  |  |  |  |  |  |
|                 |       | Sign In                                                                                                    |  |  |  |  |  |  |  |  |
|                 |       | If you are having issues getting access, please reference our help guide. For additional support, please check out student FAQ.                                                                                                    |  |  |  |  |  |  |  |  |
|                 |       |                                                                                                    |  |  |  |  |  |  |  |  |
|                 |       |                                                                                                    |  |  |  |  |  |  |  |  |
|                 |       |                                                                                                    |  |  |  |  |  |  |  |  |
|                 |       |                                                                                                    |  |  |  |  |  |  |  |  |
|                 |       |                                                                                                    |  |  |  |  |  |  |  |  |
|                 |       |                                                                                                    |  |  |  |  |  |  |  |  |
|                 |       |                                                                                                    |  |  |  |  |  |  |  |  |
|                 |       |                                                                                                    |  |  |  |  |  |  |  |  |
|                 |       |                                                                                                    |  |  |  |  |  |  |  |  |
|                 |       |                                                                                                    |  |  |  |  |  |  |  |  |
|                 |       |                                                                                                    |  |  |  |  |  |  |  |  |
|                 |       |                                                                                                    |  |  |  |  |  |  |  |  |
|                 |       |                                                                                                    |  |  |  |  |  |  |  |  |
|                 |       |                                                                                                    |  |  |  |  |  |  |  |  |
|                 |       |                                                                                                    |  |  |  |  |  |  |  |  |
|                 |       | Microsoft Privacy Statement Trademarks Legal Terms of Use Support Give us feedback © 2024 Microsoft                                                                                                    |  |  |  |  |  |  |  |  |
|                 |       |                                                                                                    |  |  |  |  |  |  |  |  |
|                 |       |                                                                                                    |  |  |  |  |  |  |  |  |

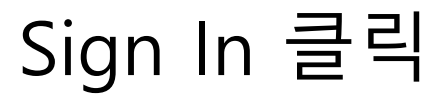

🔄 🖈 🖸 🛛 🥶

### 🚦 사용자 계정 로그인 😞 시크릿 모드 C 😫 login.microsoftonline.com/organizations/oauth2/v2.0/authorize?client\_id=8e0e8db5-b713-4e91-98e6-470fed0aa4c2&response\_type=code%20id\_token&scope=openid%20profile&state=OpenIdConnect.AuthenticationProperties%3D0dj... 👁 🔌 🖈 🔃 NAVER 🔁: 디모아 발주시스템 🚺 A hhnlab Partner Por... 📙 한글과컴퓨터 🚱 EST Sales Manger 🚱 SPK 🚱 비츠코리아 발주시... 🙌 Reseller Console 🙀 VIP 기간 계산 🐱 이미지 배경 제거,... 🙆 에누리.com 🚱 대구대입찰시스템 👓 Login - SCK SUPPO... 🔛 Adobe Partner Microsoft 로그인 전자 메일, 전화 또는 Skype 계정이 없으신가요? 계정을 만드세요! 본인 계정으로 로그인할 수 없습니까? 다음 GitHub로 로그인 🔾 로그인 옵션

### 학교도메인 계정으로 로그인

Ð

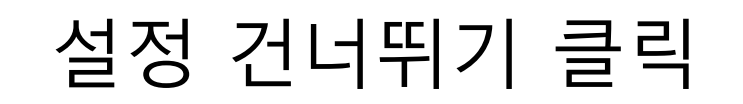

| 7                                         | 예정 보역      | 안 유지                |             |
|-------------------------------------------|------------|---------------------|-------------|
| 전화                                        |            |                     |             |
| 휴대폰에서 전화를 받거나 휴대폰에서 코드                    | 드를 수신하여    | 본인임을 증명할 수 있습니다.    |             |
| 사용할 전화 번호를 알려주세요.                         |            |                     |             |
| United States (+1)                        | ~          | 휴대폰 번호 입력           |             |
| <ul> <li>● 코드 받기</li> <li>○ 저하</li> </ul> |            |                     |             |
| 에시지 및 데이터 전송률이 적용될 수 있습<br>개인정보처리방침       | ·니다. [다음]을 | 을 선택하면 다음에 동의하는 것입니 | 니다.서비스 약관 및 |
|                                           |            |                     | 다음          |
| 다른 방법을 설정하고 싶습니다.                         |            |                     | 설정 건너뛰기     |

🕐 🖆 mysignins.microsoft.com/register?csrf\_token=DGQAPTZWTBpOSd8RtjuaCke9qHbzqeXKQDdR-aHHu5jyCXJmhj7A37vkH6l5dwUJwQDCV1FgxJzXiunLrFL43M\_WCmBWFJCWH-BnR-kxJdTlt0dppJJ2QBeF11Ubgwg6zx0scKhfvNyVzJbNA3MxZQ2&is... 🗞 🛧 🔒 भ उस्र प्रद

2

🔟 NAVER 🗈: 디모아 발주시스템 🔽 Ahnlab Partner Por... 📙 한글과컴퓨터 📀 EST Sales Manger 📀 SPK 📀 비츠코리아 발주시... 🙌 Reseller Console 🚺 VIP 기간 계산 🍝 이미지 배경 제거,... 💿 에누리.com 📀 에누리.com

yjc.ac.kr

✓ My Sign-Ins | Register | Micros × +

1. 국가 -> 한국 선택 2. 학교이름-> 영남대학교 3. 본인 -> 생년월일 선택

🛫 signup.azure.com/studentverification?offerType=3&correlationId=9ccd6f1d-f3e0-45ef-8558-d44c6076cf86

🗸 📑 Azure - Sign up

Microsoft Azure

🔣 NAVER 🔁: 디모아 발주시스템 🛛 Ahnla

| b Partner Por | <mark>  </mark> 한글과컴퓨터 | S EST Sales Manger       | SPK                              | 🕙 비츠코리아 발주시            | Reseller Console | 🚺 VIP 기간 계산   | 🥌 이미지 배경 제거, | <mark>ල</mark> 에누리.com | ❸ 대구대입찰시스 | 템 sck Login - SCK SUPPO | 🔵 Adobe Parti | her            |       |
|---------------|------------------------|--------------------------|----------------------------------|------------------------|------------------|---------------|--------------|------------------------|-----------|-------------------------|---------------|----------------|-------|
|               |                        |                          |                                  |                        |                  |               |              |                        |           |                         |               | test12@ .ac.kr | 로그아웃  |
|               |                        | 교육 3                     | 확인 필요                            |                        |                  |               |              | ^                      |           |                         |               |                |       |
|               |                        | 학교 러<br>따라 상<br>이름<br>12 | 코드에 따<br>1년월일을 1                 | 라 이름을 입력하고 /<br>입력합니다. | 시작합니다. 학교 국.     | 가를 선택하고 학.    | 교 이름을 입력합니다. | . 학교 레코드에              |           |                         |               |                |       |
|               |                        | 성<br>test                |                                  |                        |                  |               |              |                        |           |                         |               |                |       |
|               |                        | 국가                       |                                  |                        |                  |               |              | ~                      |           |                         |               |                |       |
|               |                        | 해당국기                     | <sup>나</sup> 가 <b>나</b> 열되지<br>ㄹ | 않으면 해당 지역에서 제품         | 뚬을 사용할 수 없습니다.   | . <u>자세히</u>  |              |                        |           |                         |               |                |       |
|               |                        | C C                      |                                  |                        |                  |               |              |                        |           |                         |               |                |       |
|               |                        | 학교 이름                    | 름은 Microsoft                     | 에 확인을 위한 추가 정보         | 를 제공하는 데 도움이 됩   | 입니다. 사용 가능한 경 | 우 여기에 입력하세요. |                        |           |                         |               |                |       |
|               |                        | 생년월<br>연도-월              | <b>일</b><br>ag-일                 |                        |                  |               |              |                        |           |                         |               |                |       |
|               |                        | 학교 전<br>test12           | 자 메일 주석<br>@ ac.k                | r                      |                  |               |              |                        |           |                         |               |                |       |
|               |                        | 귀히<br>퍼즐                 | ⊦가 로봇이<br>등을 풀어주                 | 아닌 걸 알 수 있도<br>십시오.    | <b>4</b>         |               |              |                        |           |                         |               |                | 채팅 시작 |
| -1 -7         | 거니 드리                  |                          |                                  |                        |                  |               |              |                        |           |                         |               |                |       |

- @ ×

\$ \$

# 1.위 다음 클릭 후 질문에 맞는 사진 선택 2. 아래 다음 클릭

🗸 📑 Azure - Sign up

🚺 NAVER 🔁: 디모아 발주시스템 🛛 Ah

25 signup.azure.com

|                                                                                                    |                |       | đ  | × |
|----------------------------------------------------------------------------------------------------|----------------|-------|----|---|
| /studentverification?offerType=3&correlationId=9ccd6f1d-f3e0-45ef-8558-d44c6076cf86                                                                                          | र <del>'</del> | 🔓 시크릿 | 모드 |   |
| nlab Partner Por 📙 한글과컴퓨터 📀 EST Sales Manger 📀 SPK 📀 비츠코리아 발주시 🚺 Reseller Console 🚺 VIP 기간 계산 📀 이미지 배경 제거, 🕑 에누리.com 📀 대구대입찰시스템 👓 Login - SCK SUPPO 🤛 Adobe Partner          |                |       |    |   |
| 현도, 웹- 텔       비         박료 전자 메일 주소       Tett12@gyu.ack         기하가 분보이 아닌 걸 일 수 있도록 파용을 들어주십시오.       비         비용을 들어주십시오.       비         비용       비         보다       비 |                |       |    |   |
| 서비스계약                                                                                                    |                |       |    |   |
| 학업 상태 확인 및 약관에 동의                                                                                                    |                |       |    |   |

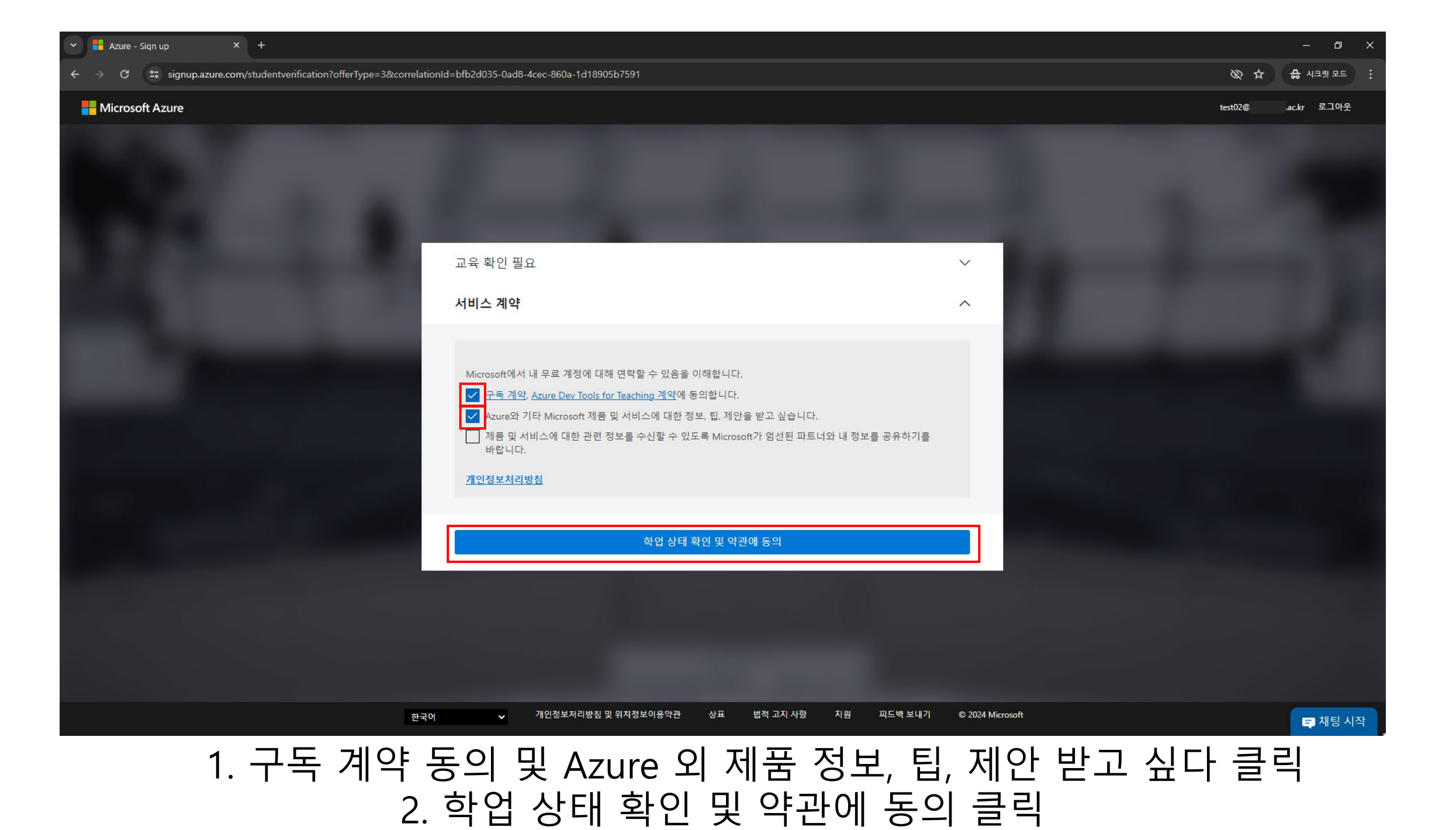

| - Azure - Sign up × +          |                                                                                                    |                      |                                                                            |                                            |                         | -       | ð  |
|--------------------------------|----------------------------------------------------------------------------------------------------|----------------------|----------------------------------------------------------------------------|--------------------------------------------|-------------------------|---------|----|
| ← → C 😁 signup.azure.com/signu | up?offer=MS-AZR-0170P&correlationId=9ccd6f1d-f3e0-45ef-8558-d44c6076cf86                                                                                                    | &appId=StudentVerifi | ication                                                                    |                                            | & \$                    | 👶 시크릿 또 | 모드 |
| NAVER 🔁: 디모아 발주시스템 🖪 Ahnlab Pa | artner Por 📙 한글과컴퓨터 📀 EST Sales Manger 📀 SPK 📀 비츠코리아 발주시                                                                                                    | Reseller Console     | 👫 VIP 기간 계산 🛛 🥌 이미지 배경 제거,                                                 | 😋 에누리.com 📀 대구대입찰시스템 sex Login - SCK       | K SUPPO 🐤 Adobe Partner |         |    |
| - Microsoft Azure              |                                                                                                    |                      |                                                                            |                                            | test12@ ac.             | kr 로그아? | ₹  |
|                                | 사용자의 프로필         국가/지역         한국         항국 주소와 일치하는 위치를 선택합니다. 나중에 이 선택을 변경할 수 없습니다. 하여 함 되지 않으면 해당 지역에서 제품을 사용할 수 없습니다. 자세히         이름         12         12         제공한 이름이 올바르지 않습니다. 유효한 이름을 입력하세요.         승간 이름 (선택)         전         test         제공한 이름이 올바르지 않습니다. 유효한 이름을 입력하세요.         주요 알림을 위한 전자 메일 주소         전         전화         이름         미: 1234 5678 | ▲                    | Azure for Students<br>Azure 크레딧의 \$100과(와) 인기<br>Visual Studio Code와 같은 개별 | 1 있는 클라우드 서비스에 대한 무료 액세스 권한<br>자 도구도 받으세요. | 환 외에,                   |         |    |

우측 상단 로그아웃 클릭 후 <u>https://azureforeducation.microsoft.com/devtools</u> 재 접속

# 1. 본인 계정 확인 후 다음 클릭

| NAVER 🔃 디모아 발주시스템 🛕 Ahnlab Partner Por 📙 한글과컴퓨터 | 중 EST Sales Manger 중 SPK 중 비츠코리아 발주시 👭 | Reseller Console 👖 VIP 기간 계산 💿 이미지 배경 제거, | 🧿 에누리.com 📀 대구대입찰시스템 scx Login - SCK SUPPO. | 📂 Adobe Partner |
|-------------------------------------------------|----------------------------------------|-------------------------------------------|---------------------------------------------|-----------------|
|                                                 |                                        |                                           |                                             | 1-1-1-          |
|                                                 | N I                                    |                                           |                                             |                 |
|                                                 | test12@<br>자세현                         | rosoft<br>.ac.kr<br>안 정보 필요               |                                             |                 |
|                                                 | 조직에서<br>요합니다<br>다른 계정<br>자세히 일         | 계정 보안을 유지하려면 더 많은 정보가 필<br>사용<br>아보기      |                                             |                 |
|                                                 |                                        | 다음                                        |                                             |                 |
|                                                 | Distribution of the                    |                                           |                                             |                 |
|                                                 |                                        |                                           |                                             |                 |

😫 login.microsoftonline.com/organizations/oauth2/v2.0/authorize?client\_id=8e0e8db5-b713-4e91-98e6-470fed0aa4c2&response\_type=code%20id\_token&scope=openid%20profile&state=OpenIdConnect.AuthenticationProperties%3DFZ\_X2qJ... 🗞 🖈

C

😞 시크릿 모드 🚦

# 좌측 학습리소스 클릭 후 소프트웨어 클릭

| <ul> <li>A Education - Microsoft Azure</li> <li>+</li> </ul> |                                                                                           |                                                                                                    |                                                                                                    |            |         | - 0 )  |
|--------------------------------------------------------------|-------------------------------------------------------------------------------------------|----------------------------------------------------------------------------------------------------|----------------------------------------------------------------------------------------------------|------------|---------|--------|
| ← → C 😁 portal.azure.com/?Microso                            | ft_Azure_Education_correlationId=4ac8d907-000d-446                                        | 68-87f5-02ac5415a321#view/Microsoft_Azure_Educatio                                                                                                    | on/EducationMenuBlade/~/overview                                                                    |            | & ☆ ♣   | 시크릿 모드 |
| ≡ Microsoft Azure                                            |                                                                                           | , ○ 리소스, 서비스 및 문서 검색(G+/)                                                                                                    |                                                                                                    | R 0 \$ 0 R | test02@ | .ac.kr |
| ਛ≻<br>� Education│개요 ☞ …<br>«                                |                                                                                           |                                                                                                    |                                                                                                    |            |         | ×      |
| ✿ 개요                                                         | 시작 <u>개요</u>                                                                              |                                                                                                    |                                                                                                    |            |         |        |
| 학습 리소스                                                       | <b>학생용 Azure에 등록하고 미래 구축을 시작하서</b><br>18세 이상의 학생은 \$100의 무료 크레딧을 받을 수<br><b>지금 등록하세요.</b> | <b>네요.</b><br>· 있습니다. 클라우드에서 사용자 지정 앱을 구축하기 위한 소프트                                                                                                    | [웨어, 템플릿 및 리소스클 얻으세요.                                                                               |            |         |        |
|                                                              | 인기 있는 솔루션                                                                                 | 무료 서비스                                                                                                    | 무료 소프트웨어                                                                                            |            |         |        |
| 도움이 실요아입니까?<br>                                              | Docker 컨테이너 배포<br>앱 자동화 및 빌드 작업을 호스트하는 간단하                                                | Azure Virtual Machines – Windows<br>B1s 가상 머신에 750시간 액세스 사용                                                                                                    | SQL Server 2019 Developer                                                                           |            |         |        |
|                                                              |                                                                                           | ■ Azure Blob Storage<br>5GB의 LRS(로컬 증복 스토리지) 가져오기                                                                                                    | Visual Studio Enterprise Edition 2022<br>Agents for Visual Studio 2019 (version 16.0)<br>Test Agent |            |         |        |
|                                                              | Machine Learning 모델 만들기 및 학습<br>기계 학습 모델 학습, 배포, 자동화, 관리 및 추<br>                          | Computer Vision<br>시각적 데이터를 처리하기 위한 5,000개의 AI                                                                                                    | Agents for Visual Studio 2019 (version 16.0)<br>Test Controller                                     |            |         |        |
|                                                              | 첫 번째 웹 사이트 빌드 및 배포<br>코드가 변경됨에 따라 웹에 자동으로 게시                                              | Azure App Service           모든 플랫폼 또는 디바이스에 대해 1GB 스토리                                                                                                    | Azure DevOps Office Integration 2019 (x86)                                                          |            |         |        |
|                                                              | 모두 탐색                                                                                     | 모두 탐색                                                                                                    | 모두 탐색                                                                                               |            |         |        |
|                                                              | <b>무료 학습 경로</b><br>데이터 과학자<br>AI 엔지니어<br>개발자                                              | 리소스<br>학생 허브 살펴보기 더<br>미래의 경력을 위한 기술 관련 스킬을 알아보세요.<br>Azure 기본 사항 알아보기 더<br>기본 클라우드 개념을 검색하고 Azure 서비스에 대<br>Azure 개발자를 위한 시작 가이드 더<br>Azure에서 개발하는 데 필요한 언어와 도구를 알아<br>학생용 Azure 등록 더 |                                                                                                    |            |         |        |

| A Education - Microsoft Azure × +                                                                                                    |                                                    |                    |                  |       |                         |              |  |
|----------------------------------------------------------------------------------------------------|----------------------------------------------------|--------------------|------------------|-------|-------------------------|--------------|--|
| + C C portal.azure.com/?Microsoft_Azure_Education_correlationId=4ac8d907-000d-4468-87f5-02ac5415a321#view/Microsoft_Azure_Education/EducationMenuBlade/~/software |                                                    |                    |                  |       |                         |              |  |
| Microsoft Azure                                                                                                    |                                                    | 오 리소스,             | 서비스 및 문서 검색(G+/) |       | 도 다 ۞ ⑦ 옷 <sup>te</sup> | st02@ .ac.kr |  |
| 홈 > Education                                                                                                    |                                                    |                    |                  |       |                         |              |  |
| 🖵 Education   소프트                                                                                                    | 트웨어 ở …                                            |                    |                  |       |                         | ×            |  |
|                                                                                                    | Project Professional 2021 - DVD                    | FIGULE INTO THE    | VVIII GUVV3      | U4-1- | 0~1                     |              |  |
| 會 개요                                                                                                    | Project Professional 2021 - DVD                    | Productivity Tools | Windows          | 64비트  | 한국어                     |              |  |
| 하스 리스스                                                                                                    | Project Professional 2019                          | Productivity Tools | Windows          | 64비트  | 한국어                     |              |  |
| 릭법 디포드<br>                                                                                                    | Remote Tools for Visual Studio 2019 (version 16.0) | Developer Tools    | Windows          | 64비트  | 영어                      |              |  |
| - 역일                                                                                                    | Remote Tools for Visual Studio 2019 (version 16.0) | Developer Tools    | Windows          | 64비트  | 한국어                     |              |  |
| 😦 오프드웨어<br>() 하스                                                                                                    | SharePoint Server Subscription Edition Language    | Productivity Tools | Windows          | 64비트  | 영어                      |              |  |
| v भव<br>• cituub                                                                                                    | SharePoint Server Subscription Edition Language    | Productivity Tools | Windows          | 64비트  | 한국어                     |              |  |
| GITHUD                                                                                                    | SharePoint Server Subscription Edition Standard    | Productivity Tools | Windows          | 64비트  | 영어                      |              |  |
| 도움이 필요하십니까?                                                                                                    | SharePoint Server Subscription Edition Standard    | Productivity Tools | Windows          | 64비트  | 한국어                     |              |  |
| 🧏 지원                                                                                                    | 비즈니스용 Skype 서버 2019                                | Productivity Tools | Windows          | 64비트  | 영어                      |              |  |
|                                                                                                    | 비즈니스용 Skype 서버 2019                                | Productivity Tools | Windows          | 64비트  | 한국어                     |              |  |
|                                                                                                    | Windows 10 Education, version 22H2                 | Operating System   | Windows          | 64비트  | 영어                      |              |  |
|                                                                                                    | Windows 10 Education, version 22H2                 | Operating System   | Windows          | 64비트  | 한국어                     |              |  |
|                                                                                                    | Windows 10 Education N, version 22H2               | Operating System   | Windows          | 64비트  | 영어                      |              |  |
|                                                                                                    | Windows 11 Education, Version 23H2                 | Operating System   | Windows          | 64비트  | 영어                      |              |  |
|                                                                                                    | Windows 11 Education, Version 23H2                 | Operating System   | Windows          | 64비트  | 한국어                     |              |  |
|                                                                                                    | Windows 11 Education N, Version 23H2               | Operating System   | Windows          | 64비트  | 영어                      |              |  |
|                                                                                                    | System Center Data Protection Manager 2022         | Operating System   | Windows          | 64비트  | 다중 언어                   |              |  |
|                                                                                                    | System Center Operations Manager 2022              | Operating System   | Windows          | 64비트  | 다중 언어                   |              |  |
|                                                                                                    | System Center Orchestrator 2022                    | Operating System   | Windows          | 64비트  | 다중 언어                   |              |  |
|                                                                                                    | System Center Service Manager 2022                 | Operating System   | Windows          | 64비트  | 다중 언어                   |              |  |
|                                                                                                    | System Center Virtual Machine Manager 2022         | Operating System   | Windows          | 64비트  | 다중 언어                   |              |  |
|                                                                                                    | Visio Professional 2019                            | Productivity Tools | Windows          | 64비트  | 영어                      |              |  |
|                                                                                                    | Visio Professional 2021                            | Productivity Tools | Windows          | 64비트  | 영어                      |              |  |
|                                                                                                    | Visio Professional 2021                            | Productivity Tools | Windows          | 64비트  | 한국어                     |              |  |
|                                                                                                    | Visio Professional 2019                            | Productivity Tools | Windows          | 64비트  | 한국어                     |              |  |
|                                                                                                    |                                                    |                    |                  |       |                         |              |  |

Windows 10 Education version 22H2 또는 Windows 11 Education version 23H2 선택

#### 👻 🙏 소프트웨어 - Microsoft Azure 🗙 🕂

| ← → C 😁 portal.azure.com/?Mi               | crosoft_Azure_Education_correlationId=4ac8d907-    | 000d-4468-87f5-02ac5415a321#view/Microsoft_A | zure_Education/EducationMenuBlade/~/software |      | 🕲 🛧 🔒 시크릿 모드 :                                                                                                    |
|--------------------------------------------|----------------------------------------------------|----------------------------------------------|----------------------------------------------|------|----------------------------------------------------------------------------------------------------|
| ■ Microsoft Azure                          |                                                    | ,♀ 리소스, 서비스 및 문서 검색(G+/)                     |                                              |      | 도 다 🕸 ⑦ 주 test02@ .ac.kr 🧕                                                                                         |
| 홈 > Education<br><b></b> Education   소프트웨( | 거 🖈 …                                              |                                              |                                              |      | <b>소프트웨어</b> ×<br>Education                                                                                        |
| ~                                          |                                                    |                                              | withdows                                     |      | ==                                                                                                    |
| 🞓 개요                                       | Project Protessional 2021 - DVD                    | Productivity loois                           | windows                                      |      |                                                                                                    |
| 학습 리소스                                     | Project Professional 2019                          |                                              | windows                                      |      | Windows 11 Education, Version                                                                                      |
| 🚔 역할                                       | Remote Tools for Visual Studio 2019 (version 16.0) | Developer Tools                              | Windows                                      | 64비트 | 23H2                                                                                                    |
| 😼 소프트웨어                                    | Remote Tools for Visual Studio 2019 (version 16.0) | Developer Tools                              | Windows                                      | 64비트 | Windows 11 Education builds on Windows 11 Enterprise and                                                           |
| -<br>() 학습                                 | SharePoint Server Subscription Edition Language    | Productivity Tools                           | Windows                                      | 64비트 | schools. Windows 11 Education is effectively a variant of                                                          |
| O GitHub                                   | SharePoint Server Subscription Edition Language    | Productivity Tools                           | Windows                                      | 64비트 | Windows 11 Enterprise that provides education-specific<br>default settings.Not all devices running Windows 10 are  |
|                                            | SharePoint Server Subscription Edition Standard    | Productivity Tools                           | Windows                                      | 64비트 | eligible to receive a Windows 11 upgrade. See the Windows<br>11 device specifications                              |
| 도움이 필요하십니까?                                | SharePoint Server Subscription Edition Standard    | Productivity Tools                           | Windows                                      | 64비트 | (https://www.microsoft.com/windows/windows-11-                                                                     |
| 🤷 지원                                       | 비즈니스용 Skype 서버 2019                                | Productivity Tools                           | Windows                                      | 64비트 | specifications) for upgrade requirements and supported<br>features. Certain features require additional            |
|                                            | 비즈니스용 Skype 서버 2019                                | Productivity Tools                           | Windows                                      | 64비트 | hardware.WARNING: Installing Windows 11 media on a PC<br>that does not meet the Windows 11 minimum system          |
|                                            | Windows 10 Education, version 22H2                 | Operating System                             | Windows                                      | 64비트 | requirements is not recommended and may result in                                                                  |
|                                            | Windows 10 Education, version 22H2                 | Operating System                             | Windows                                      | 64비트 | 11 on a PC that does not meet the requirements, that PC will                                                       |
|                                            | Windows 10 Education N, version 22H2               | Operating System                             | Windows                                      | 64비트 | no longer be supported and won't be entitled to receive<br>updates. Damages to the PC due to lack of compatibility |
|                                            | Windows 11 Education, Version 23H2                 | Operating System                             | Windows                                      | 64비트 | aren't covered under the manufacturer warranty.                                                                    |
|                                            | Windows 11 Education, Version 23H2                 | Operating System                             | Windows                                      | 64비트 | 운영 제제<br>Windows                                                                                                   |
|                                            | Windows 11 Education N, Version 23H2               | Operating System                             | Windows                                      | 64비트 | 제품 언어                                                                                                    |
|                                            | System Center Data Protection Manager 2022         | Operating System                             | Windows                                      | 64비트 | 시스템                                                                                                    |
|                                            | System Center Operations Manager 2022              | Operating System                             | Windows                                      | 64비트 | 64비트                                                                                                    |
|                                            | System Center Orchestrator 2022                    | Operating System                             | Windows                                      | 64비트 | 유용한 링크<br>Windows 11 System Requirements 앱                                                                         |
|                                            | System Center Service Manager 2022                 | Operating System                             | Windows                                      | 64비트 | 키보기                                                                                                    |
|                                            | System Center Virtual Machine Manager 2022         | Operating System                             | Windows                                      | 64비트 |                                                                                                    |
|                                            | Visio Professional 2019                            | Productivity Tools                           | Windows                                      | 64비트 | <sup>57</sup> 이 페이지를 개선할 수 있도록 도와주세요.                                                                              |
|                                            | Visio Professional 2021                            | Productivity Tools                           | Windows                                      | 64비트 |                                                                                                    |
|                                            | Visio Professional 2021                            | Productivity Tools                           | Windows                                      | 64비트 |                                                                                                    |
|                                            | Visio Professional 2019                            | Productivity Tools                           | Windows                                      | 64비트 | 다운로드 취소                                                                                                    |

# 다운로드 및 키 확인 가능

|  | 🚺 소프트웨어 - Microsoft Azure |  | + |
|--|---------------------------|--|---|
|--|---------------------------|--|---|

C 😂 portal.azure.com/?Microsoft\_Azure\_Education\_correlationId=4ac8d907-000d-4468-87f5-02ac5415a321#view/Microsoft\_Azure\_Education/EducationMenuBlade/~/software

🐼 🏠 👶 시크릿 모드

| ■ Microsoft Azure                          |                                                    | ,♀ 리소스, 서비스 및 문서 검색(G+/ | )          |      | 도 다 🔅 Ø 🖓 🔤 <sup>test02</sup> @ 👘 Lac.kr 🧕                                                                            |
|--------------------------------------------|----------------------------------------------------|-------------------------|------------|------|----------------------------------------------------------------------------------------------------|
| 홈 > Education<br><b>G</b> Education   소프트웨 | ਮ ∞ …                                              |                         |            |      | <mark>소프트웨어</mark> ×<br>Education                                                                                     |
| "                                          | Project Professional 2021 - DVD                    | FIGULERITY TOOIS        | VYITIQOVIS | U4~I |                                                                                                    |
| * 개요                                       | Project Professional 2021 - DVD                    | Productivity Tools      | Windows    | 64비트 |                                                                                                    |
| 하스 리스스                                     | Project Professional 2019                          | Productivity Tools      | Windows    | 64비트 | Windows 11 Education Version                                                                                          |
| 역합 디오프<br>                                 | Remote Tools for Visual Studio 2019 (version 16.0) | Developer Tools         | Windows    | 64비트 | 23H2                                                                                                    |
| 의 역할                                       | Remote Tools for Visual Studio 2019 (version 16.0) | Developer Tools         | Windows    | 64비트 | Windows 11 Education builds on Windows 11 Enterprise and                                                              |
| ✓ 소프트웨어                                    | SharePoint Server Subscription Edition Language    | Productivity Tools      | Windows    | 64비트 | provides enterprise-grade manageability and security for<br>schools. Windows 11 Education is effectively a variant of |
|                                            | SharePoint Server Subscription Edition Language    | Productivity Tools      | Windows    | 64비트 | Windows 11 Enterprise that provides education-specific<br>default settings Not all devices running Windows 10 are     |
| C GITHUD                                   | SharePoint Server Subscription Edition Standard    | Productivity Tools      | Windows    | 64비트 | eligible to receive a Windows 11 upgrade. See the Windows                                                             |
| 도움이 필요하십니까?                                | SharePoint Server Subscription Edition Standard    | Productivity Tools      | Windows    | 64비트 | (https://www.microsoft.com/windows/windows-11-                                                                        |
| 🤷 지원                                       | 비즈니스용 Skype 서버 2019                                | Productivity Tools      | Windows    | 64비트 | specifications) for upgrade requirements and supported<br>features. Certain features require additional               |
|                                            | 비즈니스용 Skype 서버 2019                                | Productivity Tools      | Windows    | 64비트 | hardware.WARNING: Installing Windows 11 media on a PC<br>that does not meet the Windows 11 minimum system             |
|                                            | Windows 10 Education, version 22H2                 | Operating System        | Windows    | 64비트 | requirements is not recommended and may result in                                                                     |
|                                            | Windows 10 Education, version 22H2                 | Operating System        | Windows    | 64비트 | 11 on a PC that does not meet the requirements, that PC will                                                          |
|                                            | Windows 10 Education N, version 22H2               | Operating System        | Windows    | 64비트 | no longer be supported and won't be entitled to receive<br>updates. Damages to the PC due to lack of compatibility    |
|                                            | Windows 11 Education, Version 23H2                 | Operating System        | Windows    | 64비트 | aren't covered under the manufacturer warranty.<br>२ वा सामा                                                          |
|                                            | Windows 11 Education, Version 23H2                 | Operating System        | Windows    | 64비트 | 군 영 세계<br>Windows                                                                                                    |
|                                            | Windows 11 Education N, Version 23H2               | Operating System        | Windows    | 64비트 | <b>제품 언어</b><br>하국어                                                                                                   |
|                                            | System Center Data Protection Manager 2022         | Operating System        | Windows    | 64비트 | 시스템                                                                                                    |
|                                            | System Center Operations Manager 2022              | Operating System        | Windows    | 64비트 | 64비트<br>우요하 리크                                                                                                    |
|                                            | System Center Orchestrator 2022                    | Operating System        | Windows    | 64비트 | Windows 11 System Requirements 2                                                                                      |
|                                            | System Center Service Manager 2022                 | Operating System        | Windows    | 64비트 | 계프 키                                                                                                    |
|                                            | System Center Virtual Machine Manager 2022         | Operating System        | Windows    | 64비트 |                                                                                                    |
|                                            | Visio Professional 2019                            | Productivity Tools      | Windows    | 64비트 | ☑ 이 페이지를 개서할 수 있도록 도안주세요                                                                                              |
|                                            | Visio Professional 2021                            | Productivity Tools      | Windows    | 64비트 |                                                                                                    |
|                                            | Visio Professional 2021                            | Productivity Tools      | Windows    | 64비트 |                                                                                                    |
|                                            | Visio Professional 2019                            | Productivity Tools      | Windows    | 64비트 | 다운로드 취소                                                                                                    |
|                                            |                                                    |                         |            |      |                                                                                                    |

제품 키 확인

### 학생용 Microsoft Azure 스타터 제품

학생용 Microsoft Azure 스타터는 학생만 사용할 수 있습니다. 미국에 거주하는 경우 13세 이상, 미국 이외의 국가에 거주하는 경우 16세 이상임을 확인하고 조직의 이메일 주소(또는 조직에서 지원하는 경우 Shibboleth)를 통해 학업 상태를 확인해야 합니다. 이 제안은 <u>MOOC(Massive Open Online Course) 또는 영리 조직의 기타 전문 교육에서 사용할 수 없습니다.</u>

### 제외

처음에는 무료 서비스 사용 계층으로 사용할 수 있는 Azure 서비스에만 액세스할 수 있습니다. 계정은 0 달러 지출 한도로 시작하며, 이는 서비스 제품의 무료 계층 내에 있는 Azure 서비스만 사용할 수 있음을 의미합니다.

귀하는 암호 화폐 마이닝, 서비스 거부 공격, 스팸 또는 불법 활동 및/또는 Microsoft 또는 다른 사람에게 해를 끼칠 수 있는 사용을 위해 Azure 서비스의 사용을 촉진, 참여 또는 참여하지 않으며, 이를 방지하기 위해 강력한 내부 제어를 시행합니다. Microsoft 는 귀하의 Azure 서비스 사용과 관련하여 수시로 귀하에게 연락할 수 있으며, 귀하는 그러한 요청에 따라 귀하의 사용과 관련된 합당한 문서를 제공해야 합니다. 어떤 이유로든 이러한 Azure 서비스가 금지된 목적으로 사용되고 있다고 판단되는 경우 Microsoft 는 재량에 따라 Azure 서비스에 대한 액세스를 일시 중단하거나 종료할 수 있습니다.

### 소프트웨어

소프트웨어의 설치 및 사용; 소프트웨어 다운로드 혜택으로 제공되는 클라우드 서비스 또는 개발자 도구에는 본 계약에서 제공되는 조건의 변경 사항을 제외하고 소프트웨어, 서비스 또는 도구와 함께 제공되는 별도의 라이선스 조건(예: 클릭스루 라이선스 조건)이 적용됩니다. 이러한 소프트웨어 다운로드 혜택은 특정 제품 최종 사용자 라이선스에서 허용하는 경우에만 가상 환경에서 사용할 수 있습니다. 물론 소프트웨어, 개발자 도구의 클라우드 서비스를 사용하여 모든 형태의 악성 소프트웨어 또는 스팸웨어를 개발할 수 없습니다.

특정 소프트웨어는 활성화가 필요할 수 있습니다. 그렇다면 Azure for Students 구독과 연결된 지리적 지역 내에서 소프트웨어를 활성화해야 합니다.

특정 소프트웨어를 설치하거나 액세스하려면 키가 필요할 수 있습니다. 모든 소프트웨어에 동일한 수의 키가 제공되는 것은 아닙니다. 귀하에게 할당된 모든 키의 사용에 대한 책임은 귀하에게 있습니다. 키를 양도, 판매, 공유, 재라이선스, 할당 또는 대여할 수 없습니다. 주요 활동이 모니터링됩니다. Microsoft 는 키 또는 정품 인증과 관련된 의심스러운 활동이 감지되는 경우 귀하에 대한 통지 또는 의무 없이 Azure for Students 구독 또는 소프트웨어 액세스를 일시 중단하거나 종료할 수 있는 권리를 보유합니다. Microsoft 는 재량에 따라 활동이 의심스러운 활동에 해당하는지 여부를 결정할 권리가 있습니다. Microsoft 는 Azure for Students 구독이 종료될 때 키를 비활성화하거나 제한할 수 있습니다. 비활성화된 키는

소프트웨어를 활성화할 수 없습니다. <u>귀하는 모조품, 불법 복제, 무면허 또는 불법 Microsoft 제품 또는 서비스의 무단 제조, 복제, 전달, 판매, 양도 또는</u> <u>사용에 관여하거나 이를 조장하거나 Microsoft 의 지적 재산권을 침해해서는 안 됩니다.</u> 귀하는 불법 복제, 불법 복제 또는 기타 지적 재산권 침해가 의심되는 경우 Microsoft 에 적시에 보고하고 이러한 활동에 대한 조사에 Microsoft 및 그 계열사와 합리적으로 협력해야 합니다. <u>소프트웨어 다운로드</u> <u>혜택을 사용하여 다른 사람에게 서비스(예: 호스팅, 웹 에이전시, 통합 또는 아웃소싱 개발 등)를 제공할 수 없습니다.</u>

소프트웨어에는 타사 코드가 포함될 수 있습니다. 소프트웨어에서 연결되거나 참조되는 모든 제 3 자 스크립트 또는 코드는 Microsoft 가 아닌 해당 코드를 소유한 제 3 자에 의해 귀하에게 사용이 허가됩니다. 제 3 자 코드에 대한 고지 사항(있는 경우)은 정보 제공용으로만 포함됩니다. Microsoft Azure for Students Starter 구독에서 사용할 수 있는 소프트웨어는 판매되는 것이 아니라 사용이 허가되는 것이며, Microsoft 는 묵시적, 금반언적 또는 기타 방식으로 Microsoft 가 명시적으로 부여하지 않은 소프트웨어에 대한 모든 권리를 보유합니다.

#### 학생용 Microsoft Azure 스타터의 금지된 사용

Microsoft Azure for Students Starter 를 사용하는 조건으로 불법적이거나 본 약관 및 고지 사항에서 금지하는 목적으로 사용하지 않습니다. Microsoft 서버 또는 Microsoft 서버에 연결된 네트워크를 손상, 비활성화, 과부하 또는 손상시키거나 다른 당사자의 Microsoft Azure for Students Starter 사용 및 향유를 방해할 수 있는 방식으로 Azure for Students Starter 를 사용할 수 없습니다. 해킹, 암호 마이닝 또는 기타 수단을 통해 Microsoft Azure for Students Starter, 다른 계정, 컴퓨터 시스템 또는 Microsoft 서버에 연결된 네트워크에 무단으로 액세스하려고 시도할 수 없습니다. Azure for Students Starter 를 통해 의도적으로 제공되지 않은 수단을 통해 자료 또는 정보를 얻거나 얻으려고 시도해서는 안 됩니다.

학생용 Microsoft Azure Starter 및 관련 웹 사이트에는 전자 메일 서비스, 게시판 서비스, 채팅 영역, 포렴, 커뮤니티, 개인 웹 페이지, 일정, 사진 앨범, 파일 캐비닛 및/또는 다른 사용자와 통신할 수 있도록 설계된 기타 메시지 또는 통신 기능("통신 서비스")이 포함될 수 있습니다. 귀하는 특정 통신 서비스와 관련된 적절하고 해당되는 메시지 및 자료를 게시, 전송 및 수신하기 위해서만 통신 서비스를 사용하는 데 동의합니다. 예를 들어, 귀하는 통신 서비스를 사용할 때 다음과 같은 행위를 하지 않을 것에 동의합니다.

- 설문 조사, 콘테스트, 피라미드 방식, 행운의 편지, 정크 메일, 스팸 또는 중복되거나 원치 않는 메시지(상업적 또는 기타)와 관련하여 통신 서비스를 사용하는 행위
- 명예 훼손, 학대, 괴롭힘, 스토킹, 위협 또는 타인의 법적 권리(예: 사생활 보호 및 퍼블리시티권)를 침해하는 행위.
- 부적절하거나, 모독적이거나, 명예를 훼손하거나, 외설적이거나, 외설적이거나, 불법적인 주제, 이름, 자료 또는 정보를 게시, 게시, 업로드, 배포 또는 유포하는 행위.
- 저작권법이나 상표법(또는 사생활 보호권이나 퍼블리시티권)을 포함하되 이에 국한되지 않는 지적 재산권 법률에 의해 보호되는 이미지, 사진, 소프트웨어 또는 기타 자료가 포함된 파일을 업로드하거나 다른 방식으로 제공하는 행위(단, 해당 권리를 소유 또는 통제하거나 필요한 모든 동의를 받은 경우는 제외).
- 통신 서비스를 통해 제공되는 이미지 또는 사진을 포함한 모든 자료 또는 정보를 다른 당사자의 저작권, 상표, 특허, 영업 비밀 또는 기타 소유권을 침해하는 방식으로 사용하는 행위.
- 바이러스, 트로이 목마, 웜, 시한폭탄, 랜섬웨어, 캔슬보트, 손상된 파일, 일반적인 맬웨어 또는 다른 사람의 컴퓨터 작동이나 재산을 손상시킬 수 있는 기타 유사한 소프트웨어나 프로그램이 포함된 파일을 업로드하는 행위.
- 통신 서비스에서 특별히 허용하지 않는 한 비즈니스 목적으로 상품 또는 서비스를 판매 또는 구매하도록 광고하거나 제안하는 행위.
- 통신 서비스의 다른 사용자가 게시한 파일 중 이러한 방식으로 합법적으로 복제, 표시, 수행 및/또는 배포할 수 없다는 것을 알고 있거나 합리적으로 알아야 하는 파일을 다운로드하는 행위.
- 업로드된 파일에 포함된 소프트웨어 또는 기타 자료의 출처 또는 소스에 대한 저자 정보, 법적 또는 기타 고지 사항, 소유권 지정 또는 레이블과 같은 저작권 관리 정보를 위조하거나 삭제하는 행위.
- 다른 사용자가 통신 서비스를 사용하는 것을 제한하거나 금지하는 행위.
- 특정 통신 서비스에 적용될 수 있는 행동 강령 또는 기타 지침을 위반하는 행위
- 전자 메일 주소를 포함하여 다른 사람에 대한 정보를 수집하거나 수집하는 행위.
- 관련 법률 또는 규정을 위반하는 행위.
- 다른 사람을 오도할 목적으로 거짓 ID 를 만드는 행위.
- Azure for Students 사용자 디렉터리 또는 다른 사용자 또는 사용 정보 또는 그 일부를 사용, 다운로드 또는 복사하거나 개인 또는 단체에 제공(유료 여부와 관계없이)하는 행위.

Microsoft 는 통신 서비스를 모니터링할 의무가 없습니다. 그러나 Microsoft 는 통신 서비스에 게시된 자료를 검토하고 재량에 따라 자료를 제거할 수 있는 권리를 보유합니다.

Microsoft 는 관련 법률, 규정, 법적 절차 또는 정부 요청을 충족하는 데 필요하다고 판단되는 경우 언제든지 정보를 공개하거나, Microsoft 의 재량에 따라 정보나 자료의 전체 또는 일부를 편집, 게시 거부 또는 제거할 수 있는 권리를 보유합니다.

통신 서비스에서 자신에 대한 개인 식별 정보 및 중요한 정보를 제공할 때는 항상 주의해야 합니다.

Microsoft 는 통신 서비스에서 발견되는 콘텐츠, 메시지 또는 정보를 제어하거나 보증하지 않으며, 특히 통신 서비스와 관련하여 어떠한 책임도 지지 않습니다. 관리자와 호스트는 Microsoft 의 공식 대변인이 아니며 이들의 견해가 반드시 Microsoft 의 견해를 반영하는 것은 아닙니다.

통신 서비스에 업로드된 자료는 사용, 복제 또는 배포에 대해 게시된 제한 사항의 적용을 받을 수 있습니다. 자료를 다운로드하는 경우 이러한 제한 사항을 준수할 책임은 귀하에게 있습니다.

#### 사용권

Azure 의 Microsoft Imagine 혜택은 개발 및 테스트 목적으로 사용됩니다. 프로덕션 워크로드는 다른 Azure 구독에서 실행해야 합니다.